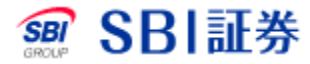

# オプション新規注文

<u>オプション新規注文</u>

口注文入力エリア

|   | 取引 わ えい  | <b>所規注文</b> - 入力                                   | â              | カ・ロスカット判定表示  |
|---|----------|----------------------------------------------------|----------------|--------------|
| 1 | 商品       | <ul> <li>● 日経225オプショ 〇 TOP</li> <li>ン ン</li> </ul> | NIXオプショ 〇<br>ン | JPX日経400オプショ |
| 2 | 限月       | 2020年09月限 🖌 💿 <u>コール</u> 🤇                         | つ <u>プット</u>   |              |
| 3 | 権利行使価格   | 23250(ATM) ¥                                       | 市場             | 大阪           |
| 4 | 通常       | DCO IFD IFDOCO                                     |                |              |
|   | 取引区分     | ● <u>買</u> ○ <u>売</u>                              |                |              |
|   | J-NETクロス | <u> 優先する</u>                                       |                |              |
|   |          |                                                    |                |              |

- 1 商品を選択してください。(※1)
- 2 限月、及びコールまたはプットの別を選択してください。(※1)
- 3 お取引される権利行使価格をプルダウンにて選択してください。 (権利行使価格の初期表示時は前営業日の原資産の終値を基準に、アット・ザ・マネー(ATM)が選択された状態となります)
- 4 注文種別を通常、OCO、IFD、IFDOCOの中から選択してください。

# オプション新規注文

口注文入力エリア

|   | 通常                                                                                                    | 000                | IFD         | IFDOCO      |        |            |
|---|----------------------------------------------------------------------------------------------------|--------------------|-------------|-------------|--------|------------|
|   | 取引区分                                                                                                    | <u> </u>           | 〕 <u>売</u>  |             |        |            |
|   | J-NETクロス<br>指定 <sub>2</sub>                                                                                 | <mark>✓</mark> 優先す | 13          |             |        |            |
|   | 注文種別<br>😵                                                                                                   | 通常                 |             |             |        |            |
| 6 | 執行条件                                                                                                    | 指値                 | ~           |             |        |            |
|   | 価格                                                                                                    | 200                | 円▲▼         |             |        |            |
|   | 数量                                                                                                    | 1                  | 枚▲▼         |             |        |            |
|   |                                                                                                    | ○ <u>当セ</u>        | ッションのみ      |             |        | 值幅上限       |
|   | 有効期間                                                                                                    | 〇 <u>期間</u>        | 指定          |             |        | 1920円      |
|   | 3                                                                                                    |                    |             | 例)202008    | 327    | 值幅下限       |
|   |                                                                                                    | ○ <u>最終</u>        | <u> 日まで</u> |             |        | 1円         |
|   | <ul> <li>①ご注文の際には、<u>こちらの注意事項</u>を必ずご確認ください。</li> <li>①「J-NETクロス」優先時は、<u>こちらの注意事項</u>を必ずご確認ください。</li> </ul> |                    |             |             |        |            |
|   |                                                                                                    | り省略                |             | 7<br>〕<br>注 | 引パスワード | バスケット確認へ 🕨 |

6 取引区分を選択後、J-NETクロス指定、執行条件、価格、 数量、有効期間を選択してください。

7 取引パスワードを入力後、【注文確認へ】または 【バスケット確認へ】ボタンを押下すると注文確認画面へ遷移 します。

## オプション新規注文

### 口注文入力エリア

| 取引 わ ション新規注文 - 入力 8         |                                              |              |     |            |              | 金       | ]・ロスカット判定表示  |
|-----------------------------|----------------------------------------------|--------------|-----|------------|--------------|---------|--------------|
| 商品                          | <ul><li>目</li></ul>                          | 経225オプシ      | ) E | ) тор<br>′ | IXオプショ       | 0」<br>ン | IPX日経400オプショ |
| 限月                          | 20201                                        | ∓09月限 ✔      |     | <u>-1</u>  | つ <u>プット</u> |         |              |
| 権利行使価格                      | 23250                                        | 23250(ATM) 🗸 |     | 市場         |              |         | 大阪           |
|                             |                                              |              |     |            | Ĩ            |         |              |
| 通常                          | 000                                          | IFD          | IFD | 000        |              |         |              |
| 取引区分                        | <u>●                                    </u> | 〕 <u>売</u>   |     |            |              |         |              |
| J-NETクロス<br>指定 <sub>3</sub> | <mark>✓</mark> 優先す                           | <u>ta</u>    |     |            |              |         |              |

8「先物・オプション余力表示」を押下すると先物・オプション取引 口座の余力が表示されます。

初期表示商品、及び限月については、<u>各種設定</u>画面の 「オプション新規注文画面の商品初期設定」より初期状態を保 存設定することができます。

### 2250P20年09月限コール23,250円

#### 【立会気配】

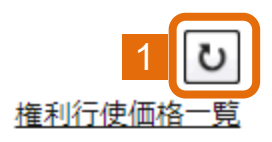

| 売気配 | 值段         | 買気配 |
|-----|------------|-----|
| 2   | <u>345</u> |     |
| 32  | <u>340</u> |     |
| 53  | <u>335</u> |     |
| 44  | <u>330</u> |     |
| 139 | <u>325</u> |     |
| 223 | <u>320</u> |     |
| 256 | <u>315</u> |     |
| 267 | <u>310</u> |     |
| 418 | <u>305</u> |     |
| 9   | <u>300</u> | 2   |
|     | <u>295</u> | 345 |
|     | <u>290</u> | 268 |
|     | <u>285</u> | 250 |
|     | <u>280</u> | 221 |
|     | 275        | 200 |
|     | 270        | 69  |
|     | <u>265</u> | 46  |
|     | <u>260</u> | 33  |
|     | <u>255</u> | 3   |
|     | 250        | 2   |

| 現値     | 300 🗸       |          |
|--------|-------------|----------|
|        | -30(-9.09%) | (13:01)  |
| 始値     | 350         | (09:00)  |
| 高値     | 365         | (09:00)  |
| 安値     | 275         | (11:30)  |
| 出来高    | 318         |          |
| 清算値    | 330.0       |          |
| IV     | 17.28       |          |
| デルタ    | 0.4819      |          |
| ガンマ    | 0.00049     |          |
| ベガ     | 18.745      |          |
| セータ    | -10.117     |          |
| SQE    | 2020/09/11  |          |
| ₩ チャート |             |          |
|        | (2020/08/27 | 13:01現在) |

- 【更新】ボタンから最新の情報に更新することができます。 ※画面右上にある株価自動更新の「ON」、「OFF」のボタン操作により、自動更新(5秒間隔での更新)に切り替えることもできます。
- 2 気配値段を押下すると注文入力エリアの価格欄に当該価格が自動 的に入力されます。

| 取引 <b>わ タン新規注文</b> - 確認<br>注文内容をご確認いただき、「注文する」を押下ください。 |            |        |         |  |  |
|--------------------------------------------------------|------------|--------|---------|--|--|
| 商品                                                     | 日経225オプション | 市場     | 大阪      |  |  |
| 限月                                                     | 2020年10月限  | 権利行使価格 | 23,750円 |  |  |
| コール/プット                                                | コール        |        |         |  |  |
| 取引区分                                                   | 新規買        |        |         |  |  |
| J-NETクロス指定                                             | 優先する       |        |         |  |  |
| 注文種別                                                   | 通常         |        |         |  |  |
| 執行条件                                                   | 指値         |        |         |  |  |
| 価格                                                     | 5円         |        |         |  |  |
| 数量                                                     | 5枚         |        |         |  |  |
| 有効期間                                                   | 当セッションのみ   |        |         |  |  |
| ①「J-NETクロス」優先時は、 <u>こちらの注意事項</u> を必ずご確認ください。           |            |        |         |  |  |
| 戻る 5 1 注文する ▶                                          |            |        |         |  |  |

1 ご注文内容を確認後、【注文する】ボタンを押下すると注文が発注 され、注文完了画面に遷移します。 (バスケット確認画面では、【バスケットへ】ボタンを押下すると注文 がバスケットに登録され、バスケット一覧画面に遷移します。)

※「確認画面の省略」を選択の場合は、当該注文確認画面が省略されます。

取引 わ ション新規注文 - 完了

ご注文を受付いたしました。注文一覧にてご確認ください。

| 受付日時       | 2020/09/11 10:25 |        |         |  |  |
|------------|------------------|--------|---------|--|--|
| 受付番号       | 133468332        |        |         |  |  |
| 商品         | 日経225オプション       | 市場     | 大阪      |  |  |
| 限月         | 2020年10月限        | 権利行使価格 | 23,750円 |  |  |
| コール/プット    | コール              |        |         |  |  |
| 取引区分       | 新規買              |        |         |  |  |
| J-NETクロス指定 | 優先する             |        |         |  |  |
| 注文種別       | 通常               |        |         |  |  |
| 執行条件       | 指値               |        |         |  |  |
| 価格         | 5円               |        |         |  |  |
| 数量         | 5枚               |        |         |  |  |
| 有効期間       | 当セッションのみ         |        |         |  |  |

オブション新規注文 🕨

オブション決済注文 ▶

オブション注文一覧(訂正・取消)▶

完了画面が表示されると、受付完了となります。受付結果は、 【先物注文一覧(訂正・取消)】ボタンを押下して確認していただ けます。